# android を使った「Google Classroom」へのログインのしかた

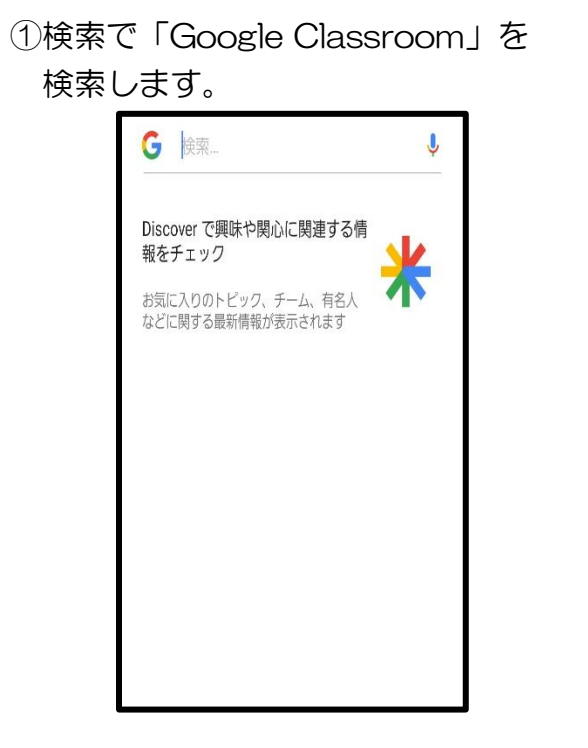

## ②ログインを選択します。

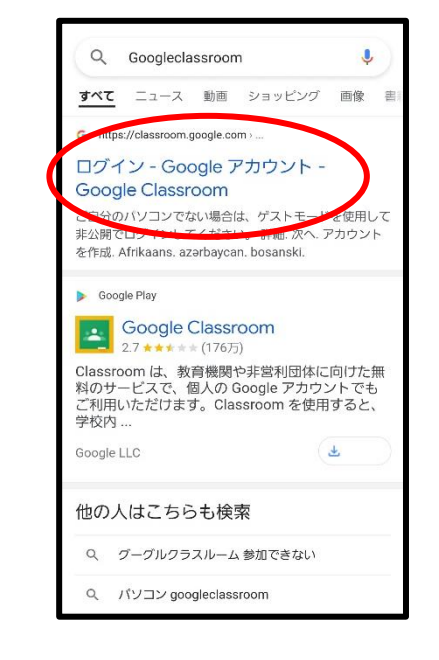

④指定のメールアドレスで

#### ⑤パスワードを入力します。

### ⑥自分のクラスを選択します。

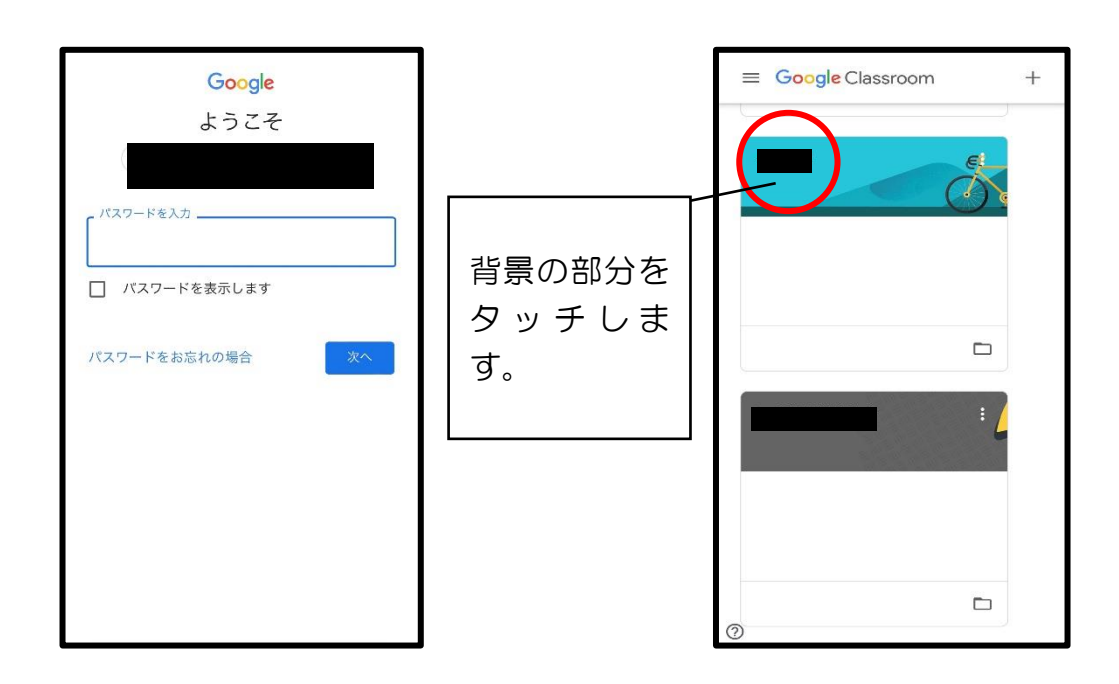

#### ⑧ログイン完了です。

開く

63

1

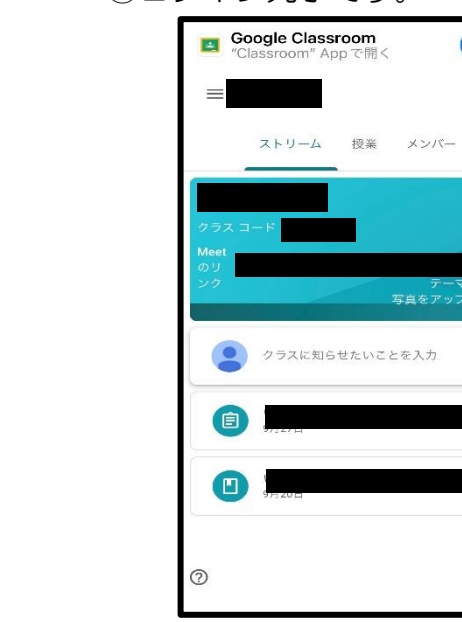

# ③こちらの画面になります。

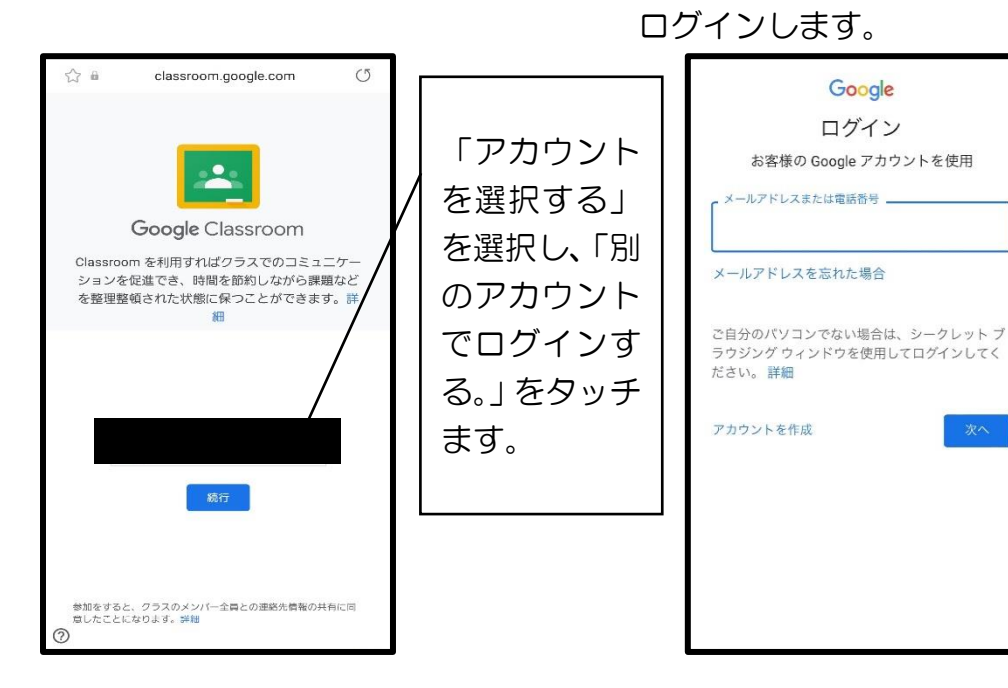